## Gebruikshandleiding Vaste Beweegvloer

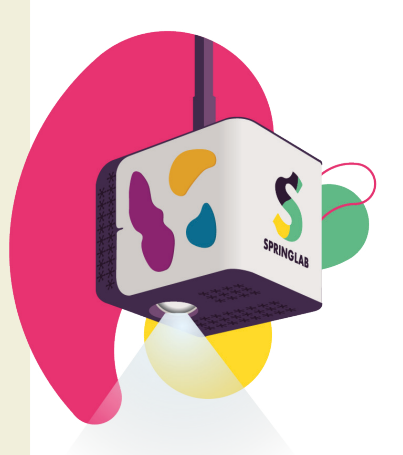

- Rol de mat uit onder de kast
- Maak het zo donker mogelijk, lichten uit, gordijnen dicht.
- Open op de tablet de BeweegvloerApp
- Klik op *'Instellingen' > 'Zet beamer aan'*, binnen een halve minuut zie je een projectie op de grond.
- Klik linksboven op 'Menu'> 'Spellen' of 'Matten'
- Klik op een spel of mat en lees daar info over. Bij sommige spellen kan je hier nog een Instelling kiezen. Klik daarna op 'Start'
- Lekker bewegen, spelen en leren!
- Ander spel/mat spelen? Klik op 'Menu', zoek deze op terwijl de kinderen nog bezig zijn en klik erop, hij schakelt meteen over!
- Terug naar het spel? Klik rechts in beeld op de gele balk
- Spel pauzeren? Klik linksonder op 'Pauze'
- Spel stoppen? Klik rechtsboven op 'Instellingen' > 'Beëindig speelsessie'
- Hulp nodig? Klik linksboven op 'Menu' > 'Help'. Gebruik daar de probleemoplosser. Kom je er niet uit? Bel of mail ons, of ga via de site naar het contactformulier

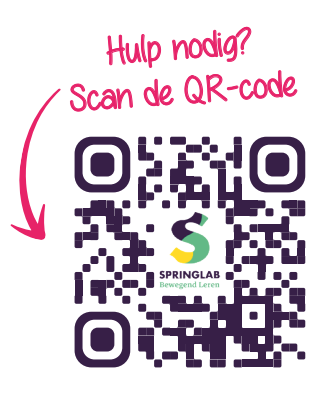

## Afsluiten:

- Klik op 'Instellingen'> 'Beëindig speelsessie' > 'Zet beamer uit'
- Rol de mat op
- Klik op het knopje aan de zijkant van de tablet om hem te vergrendelen of helemaal uit te zetten.

## **Tips:**

- Zorg dat je tablet altijd alleen verbonden is met SpringlabWIFI. Als het goed is, staat dat al zo ingesteld, laat dat vooral zo! Zorg dat je niet verbindt met andere lokale netwerken!
- Voorzichtig dat de mat niet gaat vouwen, dan gaat hij scheuren
- Gebruik bij '*Spellen*' of '*Matten*' de filterfunctie in de linker gele balk om op leeftijd en vakgebied te filteren.

Check al onze spellen en matten! —

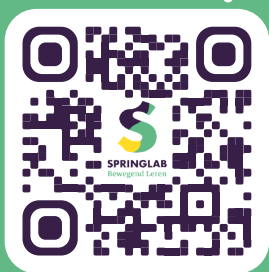